## How to Set IP Address on ENET-A429 (Windows)

The factory default IP address for Alta ENET devices is 192.168.0.128. You must set your computer to an IP address on the same subnet (192.168.0.x). Go to the Windows Control Panel, View network status and tasks. Click on "Local Area Connection".

| Control Panel H                                                | 🖞 Local Area Connection Status                  | n and set up connections                                                                                               |
|----------------------------------------------------------------|-------------------------------------------------|----------------------------------------------------------------------------------------------------|
| Managa wireler                                                 | General                                         | See full man                                                                                                    |
| Manage wireles<br>Change adapter<br>Change advance<br>settings | Connection                                      | ble networks Internet Connect or disconnect Access type: Internet Connections: an Wireless Network Connection (altadt) |
|                                                                | Activity<br>Sent — Received<br>Packets: 555   0 | Connections: ell Local Area Connection                                                                                 |
|                                                                | Properties Disable Diagnose                     | k<br>up, ad hoc, or VPN connection; or set up a router or access point.                                                |
|                                                                | Close                                           | wired, dial-up, or VPN network connection.                                                                             |
| See also                                                       | Choose homegroup and sharing                    | options                                                                                                    |
|                                                                |                                                 |                                                                                                    |

Click on "Properties", select "Internet Protocol Version 4", click "Properties".

| Networking Sharing                                           |                                                                                                    |
|--------------------------------------------------------------|----------------------------------------------------------------------------------------------------|
| Connect using:                                               |                                                                                                    |
| Intel(R) 825791                                              | M Gigabit Network Connection                                                                                    |
|                                                              | Configure                                                                                                    |
| This connection uses                                         | the following items:                                                                                            |
| Client for Micr                                              | rosoft Networks                                                                                                 |
| QoS Packet                                                   | Scheduler                                                                                                    |
| 🗹 🚚 File and Print                                           | er Sharing for Microsoft Networks                                                                               |
| Internet Proto                                               | col Version 6 (TCP/IPv6)                                                                                        |
| 🗹 📥 Internet Proto                                           | col Version 4 (TCP/IPv4)                                                                                        |
| 🗹 🔺 Link-Layer To                                            | opology Discovery Mapper I/O Driver                                                                             |
| 🗹 🚢 Link-Layer To                                            | pology Discovery Responder                                                                                      |
|                                                              |                                                                                                    |
| instali                                                      | Oninstall                                                                                                    |
| Description                                                  |                                                                                                    |
| Transmission Con<br>area network proto<br>diverse interconne | trol Protocol/Internet Protocol. The default wide<br>scol that provides communication across<br>acted networks. |
|                                                              |                                                                                                    |
|                                                              | OK Cancel                                                                                                    |

Set a static IP address of 192.168.0.1 as shown here.

| Internet Protocol Version 4 (TCP/II<br>General                                                                       | 2v4) Properties                                                          |
|----------------------------------------------------------------------------------------------------|--------------------------------------------------------------------------|
| You can get IP settings assigned aut<br>supports this capability. Otherwise,<br>administrator for the appropriate IP | comatically if your network<br>you need to ask your network<br>settings. |
| 🔘 Obtain an IP address automati                                                                                      | cally                                                                    |
| • Use the following IP address:                                                                                      |                                                                          |
| IP address:                                                                                                    | 192.168.0.1                                                              |
| Subnet mask:                                                                                                    | 255.255.255.0                                                            |
| Default gateway:                                                                                                    | · · ·                                                                    |
| Obtain DNS server address aut                                                                                        | tomatically                                                              |
| Ouse the following DNS server a                                                                                      | addresses                                                                |
| Preferred DNS server:                                                                                                | · · ·                                                                    |
| Alternate DNS server:                                                                                                | · · ·                                                                    |
| Validate settings upon exit                                                                                          | Advanced                                                                 |
|                                                                                                    | OK Cancel                                                                |

Click OK to back out and close the Windows Control Panel.

Now we can try to open the ENET-A429 device from the AltaView software.

| 🖲 Open Alta Device | x                                                                                                    |
|--------------------|----------------------------------------------------------------------------------------------------|
| Local Devices      | Device Name<br>ENET-A429 Bd 1 A429 Bank 1                                                                                               |
|                    | Device ID<br>Board Type Board Number<br>INTEL A422 1<br>Channel Type Channel Number<br>A429 1<br>Force Init'l Devico is in use Mem Test |
|                    | Network Options<br>Local  Remote<br>ENET Device (Server) IP Address 192.168.0.128                                                       |
|                    | This System (Client) IP Address                                                                                                    |
| ОК                 | Cancel                                                                                                    |

If all goes well we should see something like this:

|                                                                                                    | ÷                                                                                        | AltaView Bu                 | s Analyzer                                                        | _                       |   | x   |  |
|----------------------------------------------------------------------------------------------------|------------------------------------------------------------------------------------------|-----------------------------|-------------------------------------------------------------------|-------------------------|---|-----|--|
| 1553 A429                                                                                                    | WMUX Global                                                                              |                             |                                                                   |                         | 1 | 🛛 🕜 |  |
| EQID/Labels                                                                                                    | RX Control     File Viewer       Start RX     Signal Viewer       Stop RX     Data Table | TX Control Start TX Stop TX | <ul> <li>PB Control</li> <li>Start PB</li> <li>Stop PB</li> </ul> | Z AltaView Users Manual |   |     |  |
| Configuration                                                                                                    | Receive                                                                                  | Transmit                    | Playback                                                          | PDF Documents           |   |     |  |
| Configuration     Receive     Transmit     Playback     PDF Documents       CENET-A429 Bd 1 A429 Bank 1     -     x       Convice Color Code     Clear ENET Stats       Device Color Code     Clear ENET Stats       Device ID     23302000       PE Version     0406       Status     Installed       PBIT Passed       ENET Stats: 19614/0/0     Past Delay: 78 us       Memory Available     658512       (180)11:16:37     (Not using IRIG) |                                                                                          |                             |                                                                   |                         |   |     |  |

However, if the IP address for the ENET-A429 has been changed and is not what we expect, then we will see an error:

| A) 🗋 🗖 🖥                          | ÷                                                                          |                                            | AltaView        | Bus Analyzer           |                                                                         | _ = X                                                                                    |  |  |
|-----------------------------------|----------------------------------------------------------------------------|--------------------------------------------|-----------------|------------------------|-------------------------------------------------------------------------|------------------------------------------------------------------------------------------|--|--|
| 1553 A                            | 429 WMUX                                                                   | Global                                     |                 |                        |                                                                         | 🔁 🛛 🔞                                                                                    |  |  |
| A User Names                      | BM Control<br>Start BM<br>Stop BM                                          | File Viewer<br>Signal Viewer<br>Data Table | RT Control      | BC Control<br>Start BC | <ul> <li>Playback Control</li> <li>Start PB</li> <li>Stop PB</li> </ul> | <ul> <li>AltaView Users Manual</li> <li>MIL-HDBK-1553A</li> <li>MIL-STD-1553B</li> </ul> |  |  |
| General                           | Bus                                                                        | Monitor                                    | Remote Term.    | Bus Controller         | Playback                                                                | PDF Documents                                                                            |  |  |
| ENET-A429 B     Device Colo       |                                                                            |                                            |                 |                        |                                                                         |                                                                                          |  |  |
| Device ID<br>PE Version<br>Status | Device ID 23302000<br>PE Version FFFF<br>Status ENET Timeout (server addr) |                                            |                 |                        |                                                                         |                                                                                          |  |  |
| Memory Availa                     | able 0                                                                     |                                            |                 |                        |                                                                         |                                                                                          |  |  |
| C:\Users\RichWa                   | de\Documents                                                               | Visual Studio 20                           | 08\Projects\Pro | ojects64\AltaVie       | ew\AltaView\bin\Rel                                                     | ease\AV_Default.xml                                                                      |  |  |

If we don't know the correct IP address for the ENET-A429 device we can use a jumper on the J2 connector to force the device to the factory default IP address (192.168.0.128). We can then use AltaView to program the device with the desired IP address.

The ENET-A429 Hardware Manual shows the J2 pinout, Table A-3 on page 16. Pin 23 is the ~FACTORY IP RESET pin – we need to connect this to GND. I use DB26 pin 11 (pin 8 on circular connector) as a GND line to connect to pin 23. I use the J2 cable assembly with DB26 connector to do this.

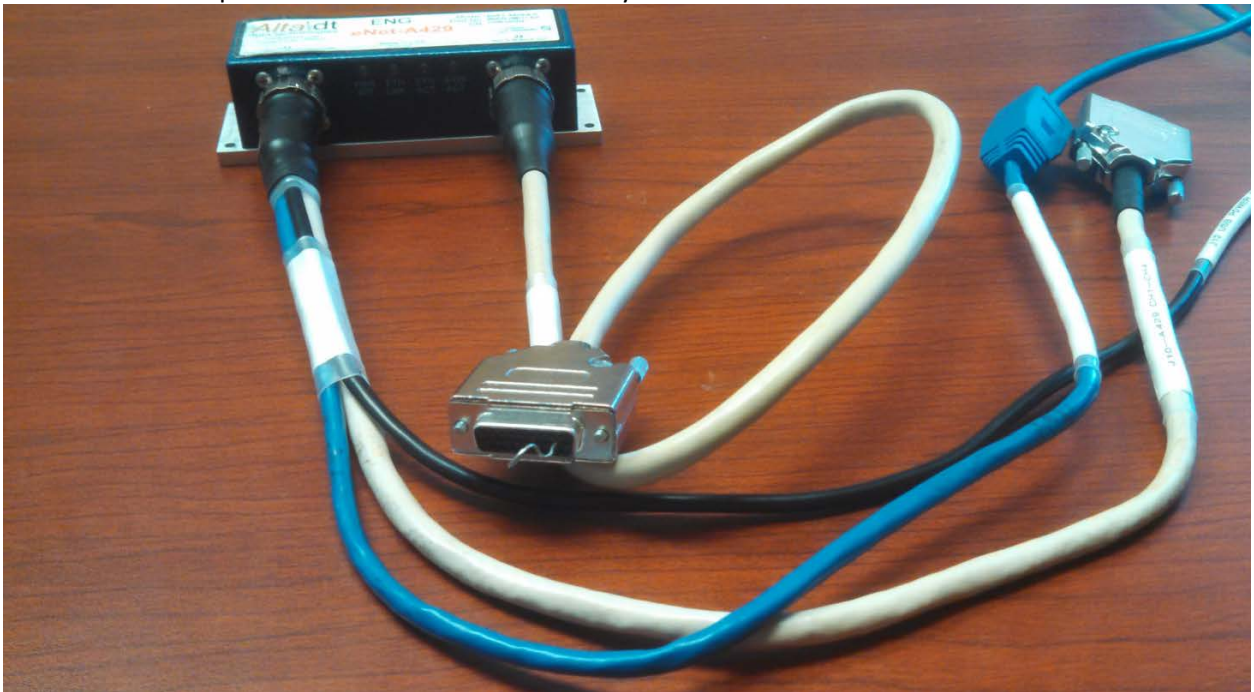

Disconnect power to the ENET-A429, jumper pin 23 to GND, then apply power to the ENET-A429.

When the device powers up in reset mode the PWR/BIT LED will be RED.

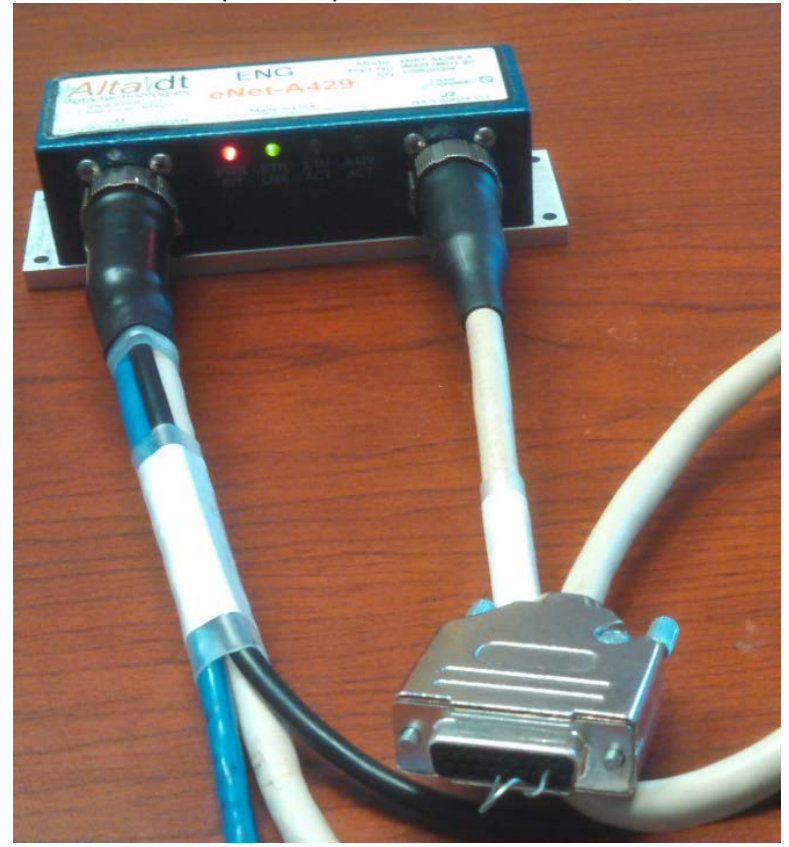

Now we can use AltaView to open the ENET-A429 **Global device** at the factory default IP address (192.168.0.128). From the Global device we can set the IP address to the desired address.

|                                                                     | ÷                                                                                                    | AltaV    | iew Bus Analyzer               | _ = × |                                                                                                    |
|---------------------------------------------------------------------|----------------------------------------------------------------------------------------------------|----------|--------------------------------|-------|----------------------------------------------------------------------------------------------------|
| 1553 A<br>S 1553 Options<br>A User Names<br>Time Options<br>General | 429 WMUX Global<br>→BM Control File Viewer<br>Start BM Hisignal View<br>Stop BM Data Table<br>Bus Monitor | PGRT Con | Open Alta Device Local Devices |       | X Device Name ENET-A429 Bd 1 Global Ch 1 Device ID Board Type ENET-A429 1 Channel Type Channel Number Global 1                                           |
| Detecting Alta D                                                    | evices                                                                                                    |          |                                | ОК    | Force Intit Device is in use Mem Test Network Options Local  Remote ENET Device (Server) IP Address This System (Client) IP Address 192 168.0.128 Cancel |

|                                              |                              |                                      | AltaView                               | Bus Analyzer                                | -           | = X   |
|----------------------------------------------|------------------------------|--------------------------------------|----------------------------------------|---------------------------------------------|-------------|-------|
| 1553                                         | 429 WMUX                     | Global                               |                                        |                                             |             | 🔁 🛛 🌘 |
| English                                      | Chines Germa                 | e 🔶<br>n <mark>sk</mark> e           | Japanese <b>se l</b> italia<br>Spanish | n 🔮 Board-Global Control<br>🖷 Program FLASH | ENET Config |       |
|                                              | Loc                          | alization                            |                                        | Board-Level                                 | ENET        |       |
| ENET-A429 B                                  | d 1 Global Ch 1              |                                      |                                        |                                             |             | ٩     |
| 🔿 ENET-A                                     | 429 Bd 1 Globa               | l Ch 1                               | - X                                    | 1                                           |             |       |
| 3 Device                                     | e Color Code                 | 🖻 Clear I                            | ENET Stats                             |                                             |             |       |
| Cevice II<br>Device II<br>Firmware<br>Status | e Color Code<br>D<br>Version | Clear 1<br>23300<br>0105<br>Initiali | ENET Stats<br>1100<br>ized             |                                             |             |       |

Once the **Global device** is open we have access to the **Global Tools**.

Select the ENET Config tool.

| 🖲 ENET Config      |                 |                   |                 | x |
|--------------------|-----------------|-------------------|-----------------|---|
| Current Settings   |                 |                   |                 |   |
| Current IP Address | 192.168.0.128   |                   |                 |   |
| Serial Number      | 1209-00204      |                   |                 |   |
| Configuration      | AV              |                   |                 |   |
| New Settings       |                 |                   |                 |   |
| New IP Address     | 192.168.0.128   | >                 |                 |   |
| 1553 Channel 1     |                 | A429 Bank 1       |                 |   |
|                    | APMP BM         |                   | APMP BM         |   |
| APMP Device #      | Device 1 👻      | APMP Device #     | Device 1        | • |
| APMP Dest IP Addr  | 255.255.255.255 | APMP Dest IP Addr | 255.255.255.255 |   |
| 1553 Channel 2     |                 |                   |                 |   |
|                    | APMP BM         |                   |                 |   |
| APMP Device #      | Device 2 👻      |                   |                 |   |
| APMP Dest IP Addr  | 255.255.255.255 |                   |                 |   |
|                    |                 |                   |                 |   |
|                    | ОК              | Cancel            |                 |   |
|                    |                 |                   |                 |   |

Now you can enter the desired IP Address – we will use 192.168.0.128 to reset the device to the factory default. Click OK to program the device with the new setting.

When programming is complete, close AltaView, disconnect power from the ENET-A429, and remove the jumper from J2.

Apply power to the ENET-A429. Now the PWR/BIT LED should be green. Run AltaView and open the ENET-A429 device at the factory default IP address.

| 🖲 Open Alta Device             | x                                                                                                    |
|--------------------------------|----------------------------------------------------------------------------------------------------|
| Open Alta Device Local Devices | X Device Name ENET-A429 Bd 1 A429 Bank 1 Device ID Board Type EVET-A429 Channel Type Channel Number A423 T Force Init if Device is in use Mem Text Network Options Exect Rest |
| ОК                             | ENET Device (Server) IP Address 192 168.0.128<br>This System (Client) IP Address 192 168.0.1<br>Cancel                                                                        |

Click OK. Now the device should open successfully.

| A) 🗅 🗖 🖬                                                                                    | ÷                                                                                                    | AltaView Bu                       | s Analyzer                                                        | _                                                   | = x         |  |  |  |  |
|---------------------------------------------------------------------------------------------|----------------------------------------------------------------------------------------------------|-----------------------------------|-------------------------------------------------------------------|-----------------------------------------------------|-------------|--|--|--|--|
| 1553 A429                                                                                   | 1553 A429 WMUX Global 🔁 🛛 @                                                                                                    |                                   |                                                                   |                                                     |             |  |  |  |  |
| EQID/Labels                                                                                 | RX Control     File Viewer       Start RX     Signal Viewer       Stop RX     Data Table                                                                            | IX Control<br>Start TX<br>Stop TX | <ul> <li>PB Control</li> <li>Start PB</li> <li>Stop PB</li> </ul> | Ż AltaView Users Manual<br>Ź ARINC Protocol Summary |             |  |  |  |  |
| Configuration                                                                               | Receive                                                                                                    | Transmit                          | Playback                                                          | PDF Documents                                       |             |  |  |  |  |
| ENET-A429 Bd 1     Bourice Color C                                                          | A429 Bank 1 _<br>ode 🖻 Clear ENET Stats                                                                                                    | ×                                 |                                                                   |                                                     |             |  |  |  |  |
| Device ID<br>PE Version<br>Status<br>ENET Stats: 19776<br>Memory Available<br>(180)12:23:25 | 23302000<br>0406<br>Initialized<br>PBIT Passed<br>PBIT Passed<br>PBIT Passed<br>PBIT Passed<br>95/0 0<br>Path Delay: 78<br>658512 UDP Port: 555<br>(Not using IRIG) | us<br>513                         |                                                                   |                                                     |             |  |  |  |  |
| C:\Users\RichWade\                                                                          | Documents\Visual Studio 2008                                                                                                    | \Projects\Projec                  | ts64\AltaView\                                                    | ,AltaView\bin\Release\AV_De                         | fault.xml 🔡 |  |  |  |  |